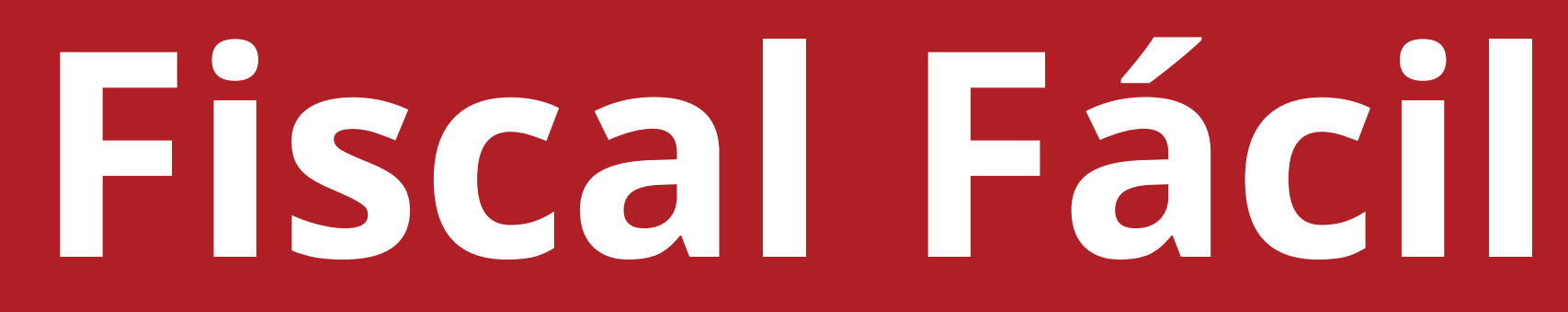

# **Como emitir NFC-e**

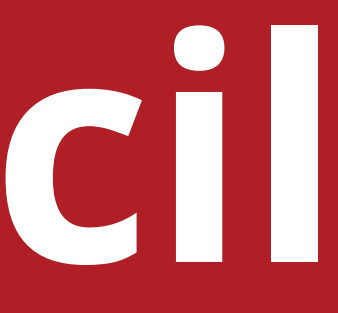

# Necessário para NFC-e

### **Emissão de NFC-e com venda presencial:**

• **Produtos:** Produtos que o cliente comprou.

### Emissão de NFC-e com entrega a domicílio:

- Cliente: Necessário realizar o cadastro do cliente, com o endereço da residência.
- Intermediador: Caso seja feito vendas pela internet.(ifood, facebook, etc).
- **Transportadora:** Cadastrar a sua empresa como transportadora.

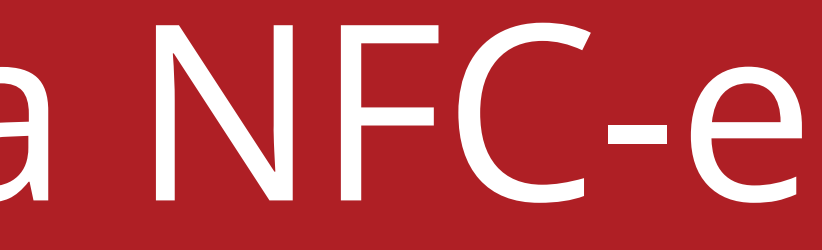

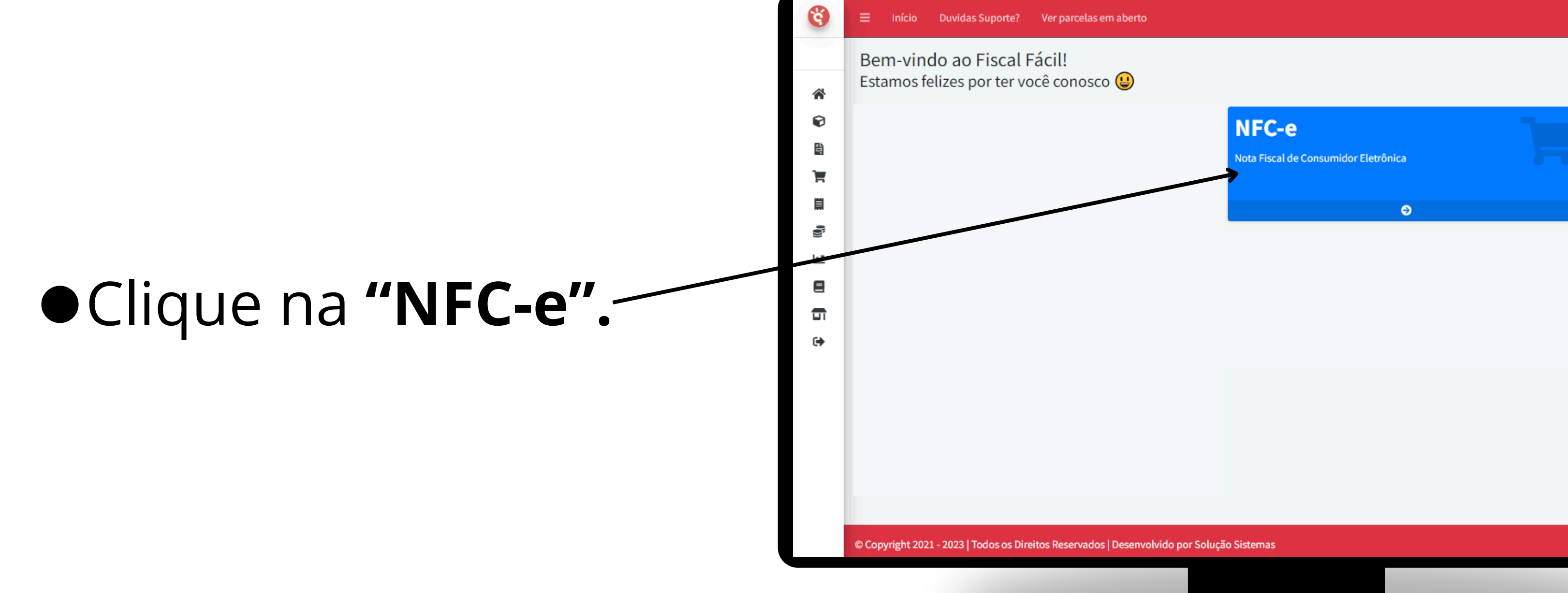

### • Clique em "Novo Cadastro".

| NFC-e                                 |                 |                         |                            |            |
|---------------------------------------|-----------------|-------------------------|----------------------------|------------|
| Status T - Todas                      | ~               | Data Inicial 01/10/2023 | Data Final 31/10/2023      | QPesquisar |
| Novo Cadastro                         |                 |                         |                            |            |
| Exibir 10 🜩 resul                     | ados por página |                         |                            |            |
| Numero                                | ≁↓ Data         | <b>↑</b> ↓ Destinatario | ∿∿ Valor                   | ∿ Status   |
|                                       |                 |                         | Nenhum registro encontrado |            |
| Mostrando 0 até 0 de                  | 0 registros     |                         |                            |            |
| · · · · · · · · · · · · · · · · · · · |                 |                         |                            |            |
|                                       |                 |                         |                            |            |
|                                       |                 |                         |                            |            |
|                                       |                 |                         |                            |            |

### Natureza de Operação:

CFOP

**CFOP**: É o tipo de operação que a nota irá realizar. Ex: 5102: Venda de mercadoria adquirida ou recebida de terceiros

**Apertando na lupa**, uma página irá se abrir, dando a opção de **alterar o CFOP**.

\*Caso não saiba qual utilizar, verifique com a contabilidade.

| ltar  |                         |
|-------|-------------------------|
| Dados |                         |
| CFOP  | Natureza da Ope         |
| 5102  | 5102-Venda de mercado   |
|       | Pesquisa<br>Digite aqui |
|       | Mostrar 10              |
|       | Cód. CFO                |
|       | 5101                    |
|       |                         |
|       | 5102                    |

#### eração

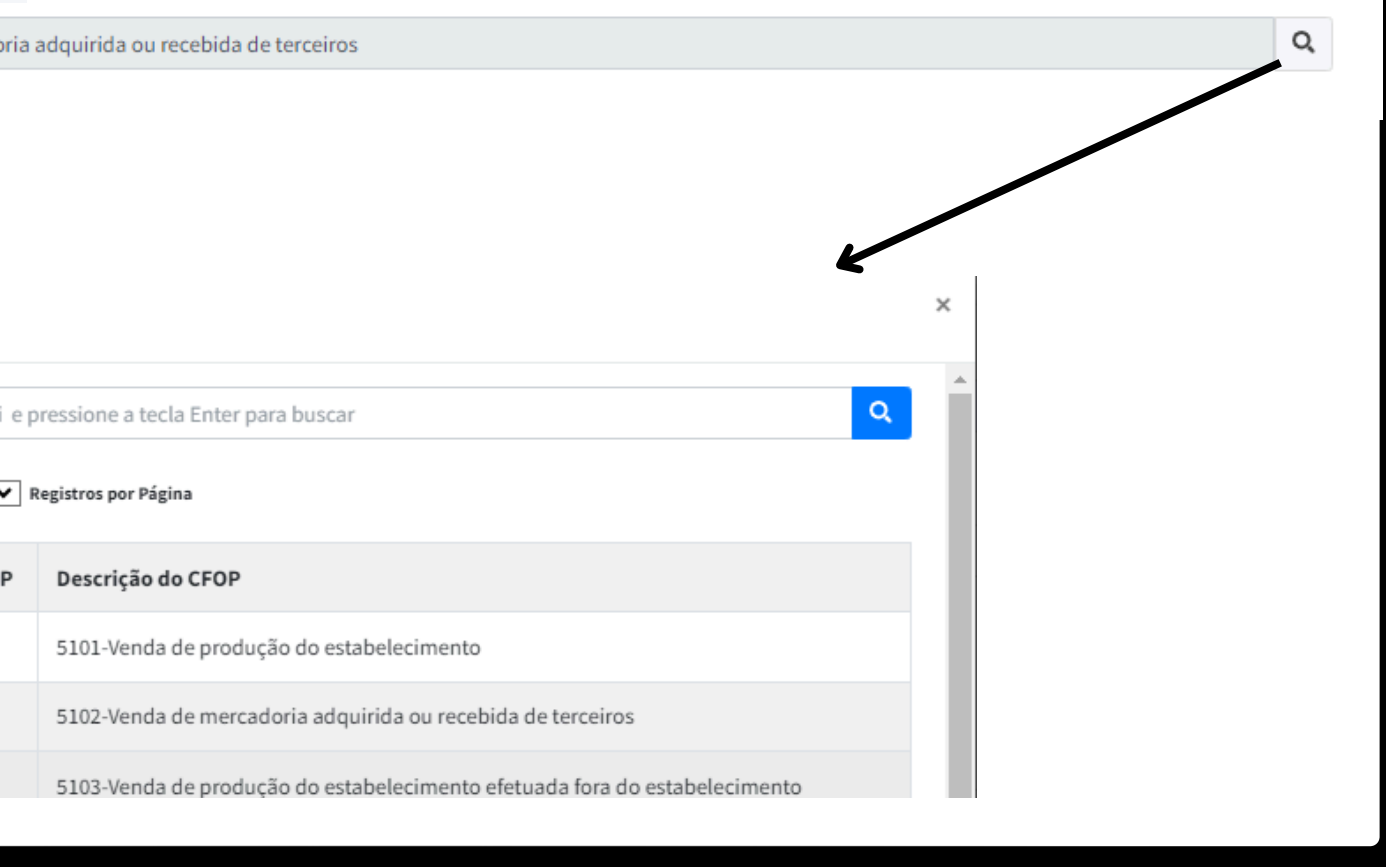

### Destinatário CPF/CNPJ:

Digite o NOME e CPF do cliente ou deixe em branco caso o cliente não desejar informar.

Caso já tenha cadastro ele, basta clicar na lupinha que irá aparecer os clientes cadastrados.

| octinatário |                            |            |
|-------------|----------------------------|------------|
| stinatario  |                            |            |
|             |                            |            |
|             |                            |            |
|             |                            |            |
|             | Pesquisa                   |            |
|             |                            |            |
|             | Digite aqui e pressi       | one a te   |
|             | Mostrar 10 🗸 Regist        | ros por Pá |
|             | Código                     | No         |
|             | 21697                      | Cli        |
|             | 21706                      | En         |
|             | 21707                      | En         |
|             |                            |            |
|             | Listagem com 3 Registro(s) |            |
|             |                            |            |

CPF/CNPJ CPF/CNPJ CCPF/CNPJ CCPF/CNPJ Prigrio CPF/CNPJ Liente Teste 005.682.121-18

presa 1 000.000.000-00 presa 2 00.000.000/0000-00

na Última

### Data

### Alíquotas:

#### Alíquotas e Base de ICMS: O

preenchimento deste campo irá depender do seu Regime Tributário e outros fatores.

| % Alic.ICMS | % Base Calc. ICMS |
|-------------|-------------------|
|             |                   |
|             |                   |
|             |                   |
|             |                   |
|             |                   |

\*Se possível verificar com a contabilidade, se será necessário destacar estes impostos.

### Dados Adicionais:

### **Dados adicionais:** Estes campos são opcionais, colocar caso haja necessidade.

**Observações:** Campo opcional, colocar caso seja necessário.

| Outras Despesas | Frete | Desconto | Total Nota |  |
|-----------------|-------|----------|------------|--|
|                 |       |          | 0          |  |
| Observações     |       |          |            |  |
| Observações     |       |          |            |  |
|                 |       |          |            |  |
|                 |       |          |            |  |
|                 |       |          |            |  |
|                 |       |          |            |  |
|                 |       |          |            |  |
|                 |       |          |            |  |
|                 |       |          |            |  |
|                 |       |          |            |  |
|                 |       |          |            |  |
|                 |       |          |            |  |
|                 |       |          |            |  |
|                 |       |          |            |  |
|                 |       |          |            |  |
|                 |       |          |            |  |
|                 |       |          |            |  |
|                 |       |          |            |  |

### Indicador de presença

#### **Operação Presencial:** Utilizar esta opção caso as vendas sejam feitas presencialmente.

Indicador de presença do comprador no estabelecimento comercial no momento da operação

Operação presencial

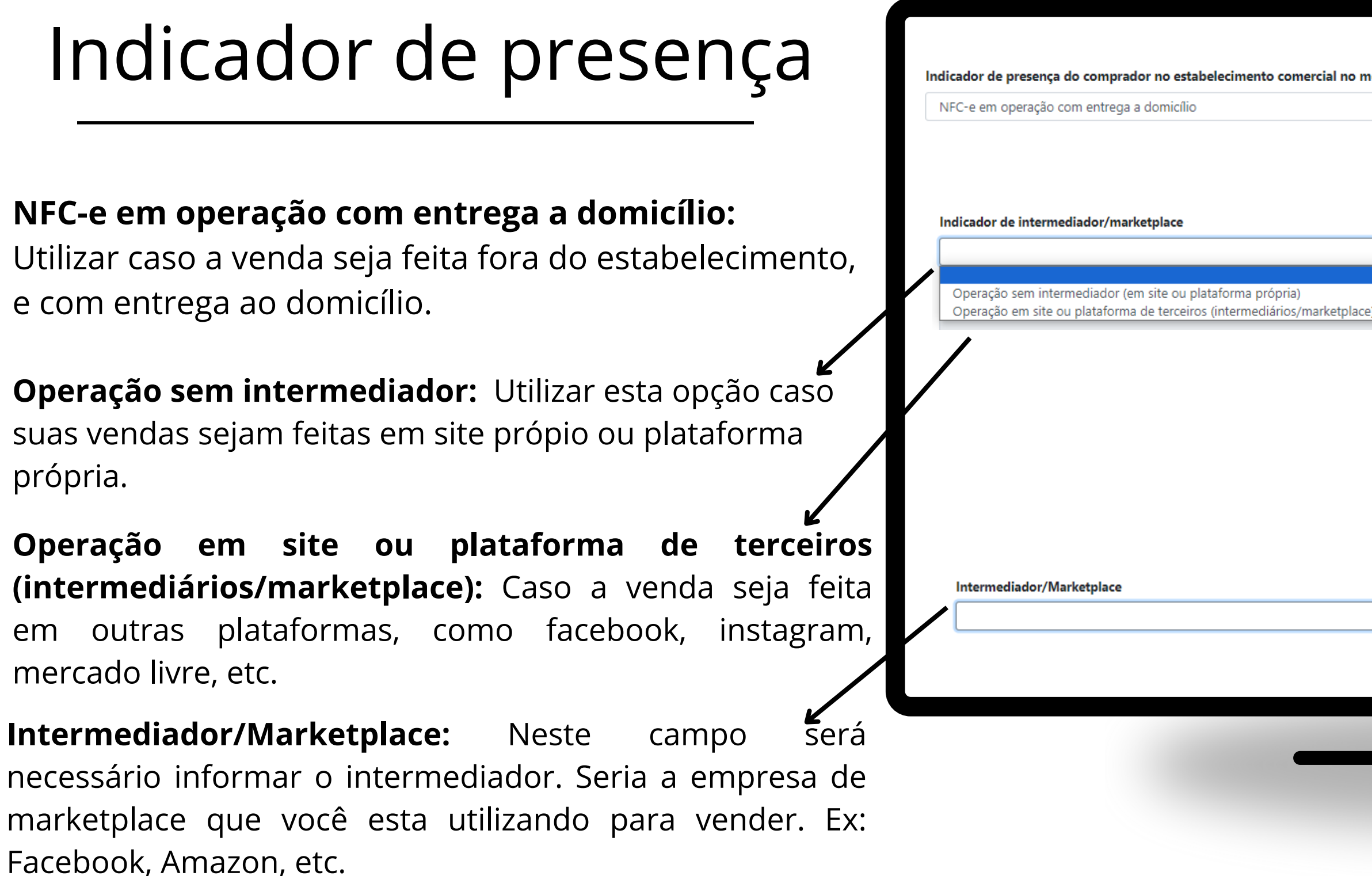

|  | no | mom | ento | da | opera | ação |
|--|----|-----|------|----|-------|------|
|--|----|-----|------|----|-------|------|

ace)

~

~

### Forma de pagamento

#### Forma de Pagamento:

Apertando neste campo será apresentado todas as formas de pagamento que podem ser utilizados. De acordo com o pagamento do cliente.

\*Não utilizar a forma de pagamento "OUTROS".

#### Dinheiro

Cheque Cartão de Crédito Cartão de Débito Crédito Loja Vale Alimentação Vale Refeição Vale Presente Vale Combustível Boleto Bancário Depósito Bancário Pagamento Instantâneo (PIX) Transferência bancária, Carteira Digital Programa de fidelidade, Cashback, Crédito Virtual Outros

#### Forma de Pagamento

Dinheiro

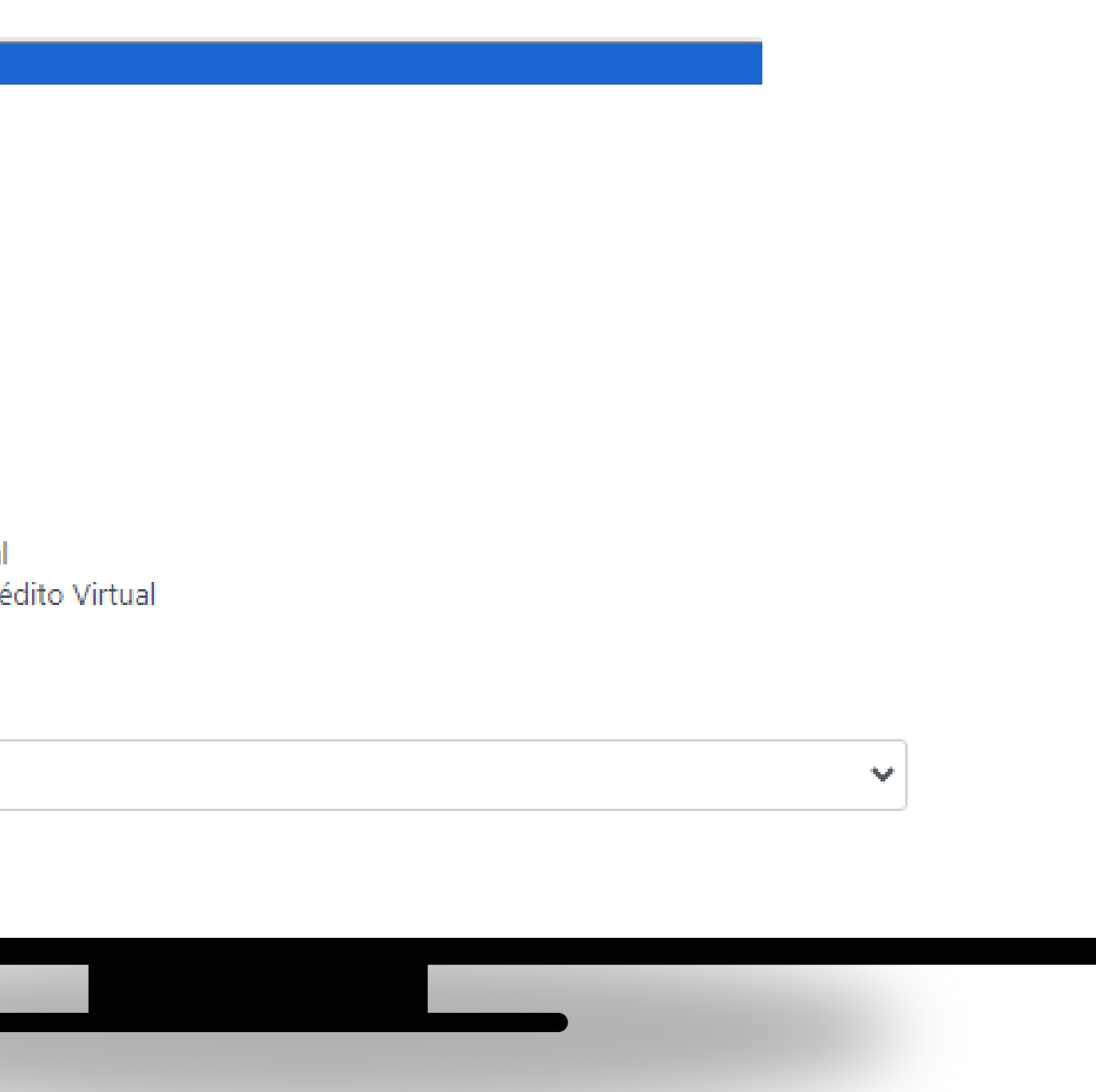

### Itens da Nota

#### 1. Adicionar Produto na Nota:

Apertando neste botão, será possível inserir os produtos que o cliente comprou da sua empresa.

#### 2. Campo de Pesquisa: Basta colocar o nome do produto cadastrado e apertar na lupinha.

#### 3. Listagem de Produtos: Basta clicar em cima do produto listado, que ele será inserido na nota.

| Adicionar Produto n | a Nota              |                |         |         |            |        |          |        |
|---------------------|---------------------|----------------|---------|---------|------------|--------|----------|--------|
| Cód. P              | oduto               | Descrição do l | Produto |         |            | Quant. | VIr Unit | Vir To |
| Pesquisa            |                     |                |         |         | ×          |        |          |        |
| Digite aqui e pres  | sione a tecla Enter | para buscar    |         |         | Q          |        |          |        |
| Mostrar 10 🗸 Regi   | stros por Página    |                |         |         |            |        |          |        |
| Cód. Produto        | Descrição do        | Produto        | Valor   | Estoque | Cód Barras |        |          |        |
| 115275              | MILHO EM GF         | RAOS           | 1       |         |            |        |          |        |

| or | Estoque | Cód Barras |
|----|---------|------------|
|    |         |            |

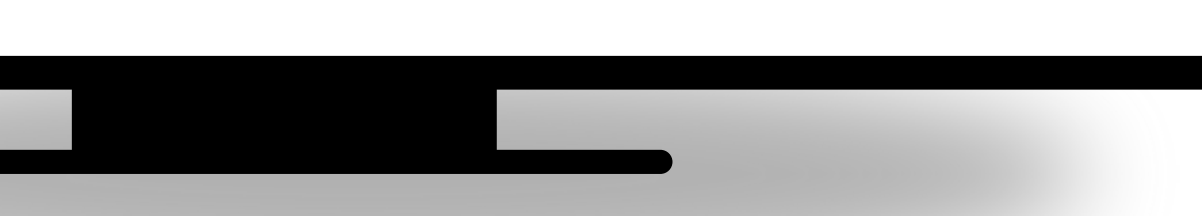

### Itens da Nota

#### Editando o produto inserido: Após inserir o produto que desejar, aperte em Editar,

**Quantidade:** Altere a quantidade do produto.

**Valor:** Se desejar pode alterar o valor unitário do produto diretamente na nota.

**Salvar:** Após as alterações, aperte em Salvar.

| Cód. Produto                | Descrição do Produto                 |             | Quant. | VIr Unit | Vir Total |  |
|-----------------------------|--------------------------------------|-------------|--------|----------|-----------|--|
| 115805                      | MILHO EM GRAOS                       |             | 1      | 1        | 1,00      |  |
| Código: 1                   |                                      |             |        |          |           |  |
| Descrição do Item           |                                      |             |        |          |           |  |
| MILHO EM GRAOS              |                                      |             |        |          |           |  |
| Quantidade                  | Valor                                | Valor Total |        |          |           |  |
| 1                           | 1                                    | 1           |        |          |           |  |
| Situação Tributária         |                                      | CFOP        |        |          |           |  |
| 102 - Tributada sem permiss | ão de crédito (Simples Nacional) 🔹 🗸 | 5101        |        |          |           |  |
| % Base Calc. ICMS           | % Alic.ICMS                          | Valor ICMS  |        |          |           |  |
| 0                           | 0                                    | 0           |        |          |           |  |

|          | Vir Total | VIr Unit | Quant. |  |
|----------|-----------|----------|--------|--|
| 🕑 Editar | 1,00      | 1        | 1      |  |

### Transportadora

Preencher este campo caso seja entrega a domicílio ao cliente. Realizar o cadastro da sua empresa, em cadastro de transportadoras.

Nome da Transportadora: Caso já tenha sido feito o cadastro da transportadora, basta apertar na Lupinha e selecionar a transportadora os dados serão puxados.

| Transpo           | rtadora    |          |  |  |
|-------------------|------------|----------|--|--|
| Nome              | da Transpo | ortadora |  |  |
|                   |            |          |  |  |
|                   |            |          |  |  |
|                   |            |          |  |  |
| Endered           | 0          |          |  |  |
| Endered           | 0          |          |  |  |
| Endered           | o          |          |  |  |
| Endered<br>CNPJ/C | o<br>PF    |          |  |  |

| Cidade |                | Estado | Q |
|--------|----------------|--------|---|
|        | Insc. Estadual |        | Ŷ |

### Salvar

Após realizar todas as alterações da nota, clique em **Salvar**.

#### **Deseja enviar?**

**sim -** Para enviar a nota para a SEFAZ. **não -** Para a nota ficar em digitação, e sem valor fiscal.

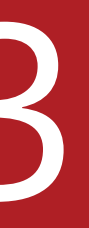

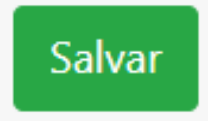

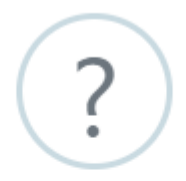

#### Deseja enviar a NFC-e?

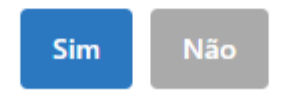

### Pronto

### Nota Salva Sua nota foi salva com sucesso.

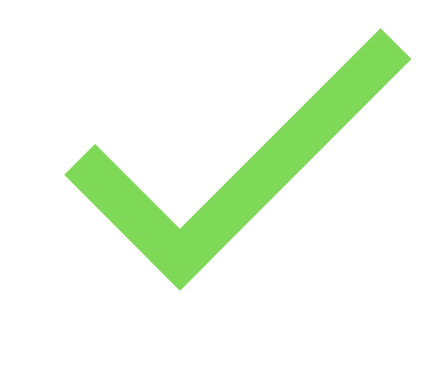

Após a nota salva, verifique se esta correta e envie ela, para dar validade fiscal.

| tatus T - Toda | s <b>v</b>             | Data Inicial 01/ | 707/2024    | Data Final         | 31/07/2024    | ]            | QPesquisar |            |         |
|----------------|------------------------|------------------|-------------|--------------------|---------------|--------------|------------|------------|---------|
| Novo Cadastro  | D                      |                  |             |                    |               |              |            |            |         |
| Exibir 50 ¢    | resultados por página  |                  |             |                    |               |              |            |            |         |
| Numero         | Data 🔶 De              | stinatario       | Valor 🔶 Sta | atus 🔶 #           |               |              |            |            | +       |
| /1             | 03/07/2024 CO          | NSUMIDOR FINAL   | 1 En        | n digitacao 🛛 🖌 En | viar 🕼 Editar | 🖶 Visualizar | TExcluir   | Duplicar   |         |
| Mostrando de   | 1 até 1 de 1 registros |                  |             |                    |               |              |            | Anterior 1 | Próximo |
|                |                        |                  |             |                    |               |              |            |            |         |
|                |                        |                  |             |                    |               |              |            |            |         |
|                |                        |                  |             |                    |               |              |            |            |         |
|                |                        |                  |             |                    |               |              |            |            |         |

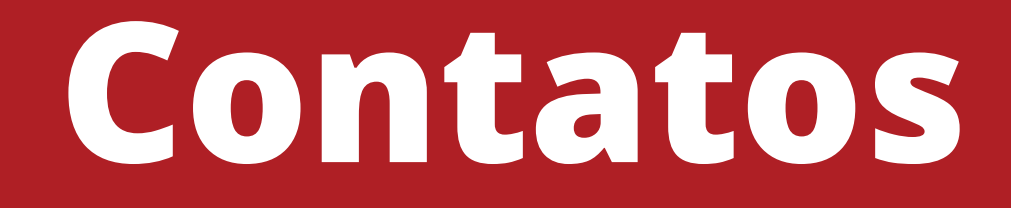

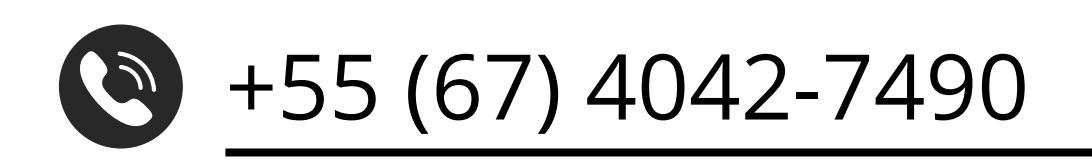